# 通過安裝Cisco Agent Desktop解決Create Process錯誤

## 目錄

簡介 必要條件 需求 採用元件 慣例 問題 問題 解決方案 在使用Novell Netware客戶端的工作站上發生錯誤時 由於不正確安裝Cisco Agent Desktop而發生錯誤時 由於使用者許可權不足而發生錯誤時 由於ICF發生錯誤時 安裝時出現錯誤消息「Cannot open process token」時 相關資訊

# <u>簡介</u>

本文說明在Cisco IP Contact Center(IPCC)Express環境中安裝Cisco Agent Desktop(CAD)Create Process Error」消息的四個可能原因。

# <u>必要條件</u>

## <u>需求</u>

思科建議您瞭解以下主題:

- Cisco CallManager
- •思科客戶回應解決方案(CRS)
- Cisco Agent Desktop

## <u>採用元件</u>

本文中的資訊係根據以下軟體和硬體版本:

- Cisco CallManager版本3.x及更高版本
- Cisco CRS版本3.x及更高版本
- Cisco Agent Desktop 4.x.x及更高版本

本文中的資訊是根據特定實驗室環境內的裝置所建立。文中使用到的所有裝置皆從已清除(預設))的組態來啟動。如果您的網路正在作用,請確保您已瞭解任何指令可能造成的影響。

#### <u>慣例</u>

如需文件慣例的詳細資訊,請參閱<u>思科技術提示慣例。</u>

## 問題

嘗試安裝Cisco Agent Desktop時,系統會顯示以下錯誤消息:

Create process error: \\<IP Address of CRS Server>\Desktop\_cfg\Desktop\common\base\setup.exe

## <u>解決方案</u>

本節根據問題原因提供了四種可能的解決方案。

#### 在使用Novell Netware客戶端的工作站上發生錯誤時

嘗試在安裝了Novell Netware客戶端的工作站上安裝Cisco Agent Desktop時,會出現「建立進程錯 誤」。您可以使用以下兩個選項之一來解決問題:

#### <u>選項1</u>

請完成以下步驟:

- 1. 檢查工作站上的Novell Netware Client版本。
- 2. 將Novell Netware客戶端升級到版本4.9。

#### <u>選項2</u>

如果無法升級,請完成以下步驟:

- 1. 解除安裝Novell Netware客戶端。
- 2. 安裝Cisco Agent Desktop。
- 3. 現在,重新安裝Novell Netware客戶端。**附註:** 建議不要在運行Cisco Agent Desktop的裝置 上安裝Novell Netware客戶端,並且不支援這樣做。

由於不正確安裝Cisco Agent Desktop而發生錯誤時

必須根據CRS外掛頁面上的說明從DOS視窗安裝Cisco Agent Desktop。如果未正確執行安裝,則可能會出現「Create Process Error(建立流程錯誤)」。

使用CRS伺服器的IP地址安裝Cisco Agent Desktop。請完成以下步驟:

1. 按一下**開始>運行**。將顯示「運行」對話方塊。

2. 鍵入\\<CRS伺服器的IP地址>\DESKTOP\_CFG\desktop\InstallManager。

- 3. 按一下「OK」(確定)。
- 4. 現在,按照CRS外掛頁面上的說明安裝Cisco Agent Desktop。

#### 由於使用者許可權不足而發生錯誤時

檢查登入到客戶端PC的Microsoft Windows使用者是否具有足夠的檔案許可權來訪問CRS伺服器上 的DESKTOP\_CFG。否則,您必須將相關許可權授予使用者。

有關相關使用者許可權的資訊,請參閱<u>Cisco Desktop Product Suite 4.5.5服務資訊(ICD)文檔中的</u> <u>許可權要求</u>部分(第3-3頁至第3-13頁)。

完成以下步驟以修改使用者許可權:

- 1. 按一下右鍵CRS伺服器上的DESKTOP\_CFG,然後從快捷選單中選擇**屬性**。將顯示 DESKTOP\_CFG屬性對話方塊。
- 2. 按一下Security頁籤。
- 3. 根據在Cisco Desktop Product Suite 4.5.5(ICD)服務資訊文檔中指定的許可權要求,選擇使用 者名稱,並選中「許可權」部分中的相關複選框。
- 4. 按一下「Apply」。
- 5. 按一下「OK」(確定)。

#### 由於ICF發生錯誤時

如果您嘗試在運行Windows XP作業系統的電腦上安裝CAD,則在啟用Internet連線防火牆(ICF)時出現「建立進程錯誤」(Create Process Error)。為了解決問題,您必須禁用ICF。

有關如何禁用ICF的資訊,請參閱使用Internet連線防火牆。

安裝時出現錯誤消息「Cannot open process token」時

安裝Cisco Agent Desktop時,會彈出錯誤消息「Cannot open process token」(無法開啟進程令牌),安裝失敗。

在Supervisor PC中安裝CAD後,確保使用電腦的本地管理員帳戶登入,這樣消息就不會彈出。

## 相關資訊

- Cisco Agent Desktop是否可以與Microsoft Windows作業系統中的Novell Netware客戶端共存?
- 思科案頭產品套件4.5.5(ICD)的服務資訊
- 使用Internet連線防火牆
- 技術支援與文件 Cisco Systems